## Windows Live Mail から Gmail へのアップロード 手順書 <sub>(メール編)</sub>

2013年9月3日 第1版

## 目次

1. データアップロード手順書(Windows Live Mail メール編).....-1-

## データアップロード手順書(Windows Live Mail メール編)

メールデータアップロードを行うため、まず MicrosoftOutlook に移行した後、専用ツール Google Apps Migration for Microsoft Outlook を使用して、Gmail へのアップロード を行います。

- 1. Windows Live メールを開きます。
- 2. [設定]のアイコン をクリックし、表示されたメニューから [メニューバーの表示] を クリックします。
- 【メニューバーの表示】

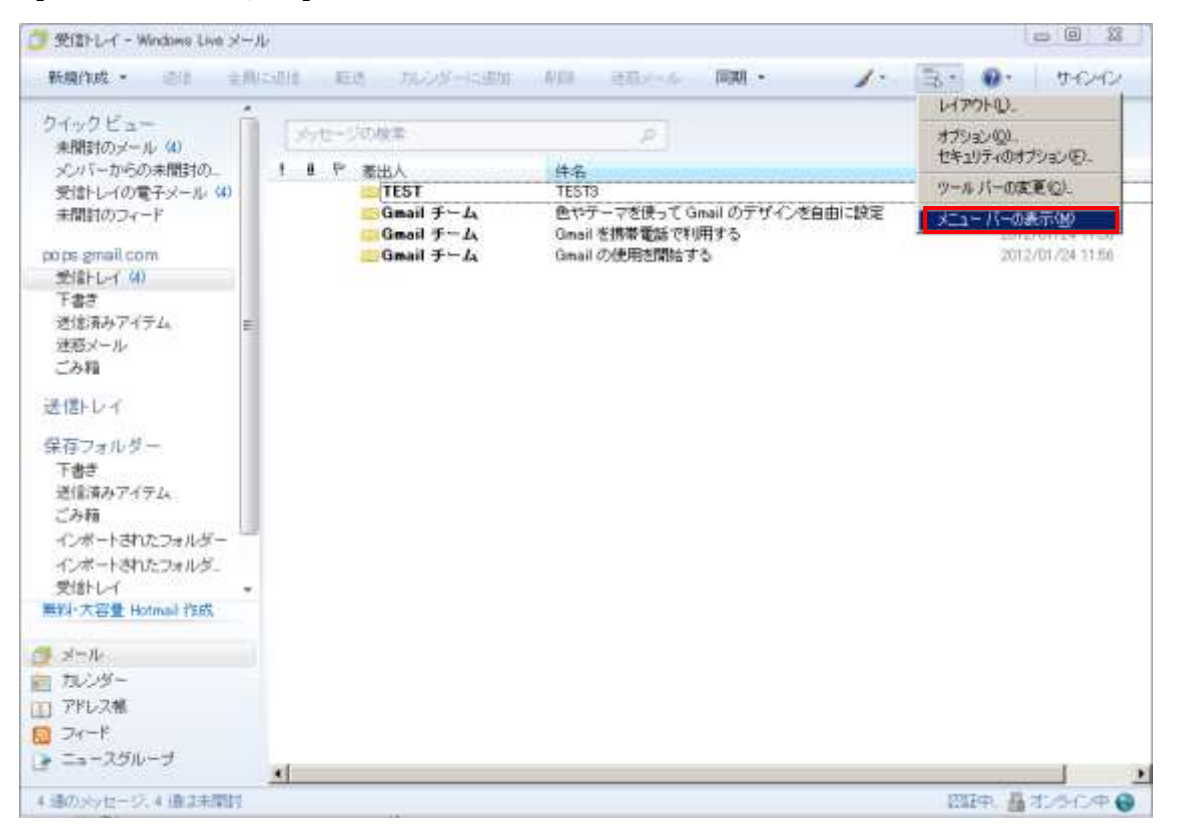

- 表示されたメニューバーより、[ファイル]をクリックし、表示されたメニューから[エ クスポート]→[メッセージ]をクリックします。
- 【ファイルメニュー】

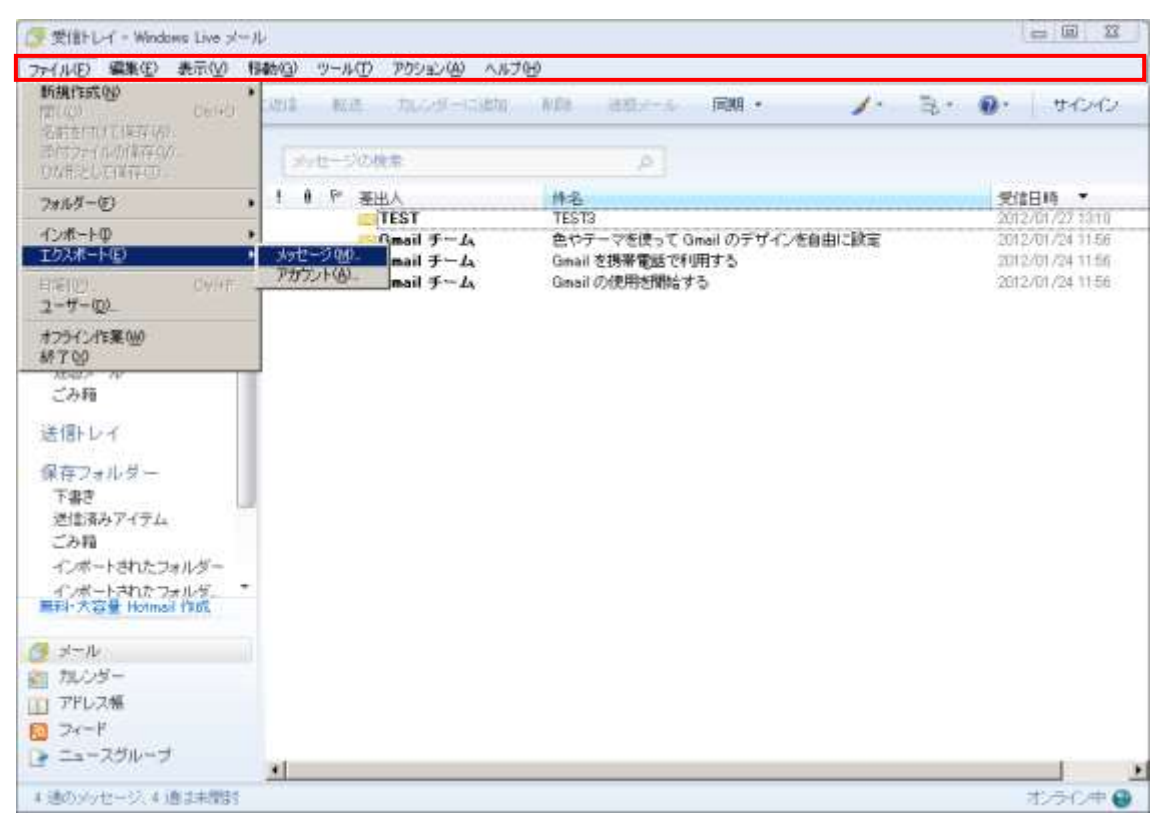

4. プログラムの選択が表示され、Microsoft Exchange を選択します。

【プログラムの選択】

| Windows Live メール エクスボート      |         |                 | ×     |
|------------------------------|---------|-----------------|-------|
| プログラムの選択                     |         |                 |       |
|                              |         |                 |       |
|                              |         |                 |       |
| 電子メールをエクスポートする形式を選択してください(S) |         |                 |       |
| Microsoft Exchange           |         |                 |       |
| Microsott Windows Live X-1/  |         |                 |       |
|                              |         |                 |       |
|                              |         |                 |       |
|                              |         |                 |       |
|                              |         |                 |       |
|                              |         |                 |       |
|                              |         |                 |       |
|                              |         |                 |       |
|                              |         |                 |       |
|                              |         |                 |       |
|                              |         |                 |       |
|                              | < 戻る(8) | 次へ( <u>N</u> )> | キャンセル |

- 5. メッセージのエクスポートのポップアップメッセージが表示され、[OK]をクリックしま す。
- 【メッセージのエクスポートポップアップ】

| メッセージのエクスポート |                                                                                 |  |  |
|--------------|---------------------------------------------------------------------------------|--|--|
| <b>i</b>     | メッセージを Windows Live メール から Microsoft Outlook または Microsoft Exchange にエクスポートします。 |  |  |
|              | OK キャンセル                                                                        |  |  |

- メッセージのエクスポートするフォルダーを選択できるので、[すべてのフォルダー]
   を選択します。
- 【エクスポートフォルダの選択】

| メッセージのエクスポート                                                                                                    | ×                |
|----------------------------------------------------------------------------------------------------|------------------|
| メッセージのエクスポート Windows Live メールからエクスポートするメール フォルダーを選択してください。  フォルダー  「 「すべてのフォルダー(A))  「 選択されたフォルダー(S):  」 送信トレイ 」 pops.gmail.com  」 ごみ箱  」 下書き  「 デーー・ | ×<br>OK<br>キャンセル |
| <ul> <li>○ 送信済みアイテム</li> <li>○ 迷惑メール</li> <li>○ マイクロソフト コミュニティ</li> <li>○ 購読しているフィード</li> </ul>                                                       |                  |

7. エクスポートの完了メッセージが表示される為、[完了] をクリックして Outlook への メール移行事前準備の完了です。

【完了画面】

| Windows Live メール エクスボート                            |                     |                                              | ×         |
|----------------------------------------------------|---------------------|----------------------------------------------|-----------|
| エクスポートの完了                                          |                     |                                              |           |
|                                                    |                     |                                              |           |
|                                                    |                     |                                              |           |
| Juriz - 21-12 Microsoft Evolution 再近キアティカフォートされました |                     |                                              |           |
| SYC-SAM Microsoft Exchange (BITCISAN-POLISOC)      |                     |                                              |           |
|                                                    |                     |                                              |           |
|                                                    |                     |                                              |           |
|                                                    |                     |                                              |           |
|                                                    |                     |                                              |           |
|                                                    |                     |                                              |           |
|                                                    |                     |                                              |           |
|                                                    |                     |                                              |           |
|                                                    | ( 巨太(8)             | ······                                       | ********* |
|                                                    | \ <del>K</del> ∂\₽∕ | <u>;                                    </u> | イヤンビル     |

【EXPORT 前の画面】

| Outlook Today - Microsoft Outlook                       |                         |         |                           |  |
|---------------------------------------------------------|-------------------------|---------|---------------------------|--|
| ファイルの ■集田 表示の 移動の う                                     | ツール(1) アクション(8) ヘルプ(19) |         | 質問を入力して(ださ)(              |  |
| 양 @ #38) @ (그 11 17 📲                                   |                         |         |                           |  |
| G2时期作成但 · G1 G2株素印 (G) 3                                | 福先の標業 🔹 💓 💂             |         |                           |  |
| k+1/                                                    | 保存フォルター Dutiook To      | dev     |                           |  |
| ここにお外に入りのフォルダルドラックします                                   | 2012.42                 | 月10日金曜日 | Outlook Today のカスタマイズ(山). |  |
| すべてのメール フォルダ                                            | 予定表                     | 仕事      | メッセージ                     |  |
| 20 個人用2005                                              |                         |         | 受信トレイ 0                   |  |
| ▲ 単原を済みアイテム                                             |                         |         | 下書き 0<br>逆信トレイ 0          |  |
| 王 (1) 秋茶フォルダ<br>(1) (1) (1) (1) (1) (1) (1) (1) (1) (1) |                         |         |                           |  |
| 3-10                                                    |                         |         |                           |  |
| <b>*</b> * z.R                                          |                         |         |                           |  |
| 1. 译码先                                                  |                         |         |                           |  |
| 🕺 世事                                                    |                         |         |                           |  |
| : 🖸 🖬 🖉                                                 |                         |         |                           |  |
| ージが表示されました                                              |                         |         | E.                        |  |

## 【EXPORT 後の画面】

| J 文信トレイ - Microsoft Outlook          |                                                                 | <u>aloix</u>           |
|--------------------------------------|-----------------------------------------------------------------|------------------------|
| 7+110 國集團 表示型 移動型                    | 9-14D 795/32XB A/474D                                           | 「朝間を入力して(たさい) ・        |
|                                      |                                                                 |                        |
| ●●●●●●●●●●●●●●●●●●●●●●●●●●●●●●●●●●●● | ○「職業員へ通信U)」為「報告部」「為」検索単「Ⅲ」連結元の検索・・・                             | · 🖤 💂                  |
| メール                                  | 受信ドレイ                                                           |                        |
| お気に入りフォルダ<br>ここにお何に入りのフォルジをドラッジします   | !□ g 覆出人 样名                                                     |                        |
| すべてのメール フォルダ                         | □ 日付:2 淵際前                                                      | TEST                   |
| 日 🧐 個人用フォルダ                          | TEST TESTS                                                      | 2012/01/271 KB 文 元先    |
| 🖹 🤖 meditelkyo-uacip                 | G Gmail チ Gmail を決定すり日子の<br>Gmail チ 作為テープを使って Gmail のデザインを自由に設定 | 2012/01/24 2 KB        |
| この物 下来き                              | Gmail チー Gmail の使用を開始する                                         | 2012/01/24_ 3 KB = pha |
|                                      |                                                                 | jez.                   |
| 一 予定表                                |                                                                 |                        |
| 1 #St                                |                                                                 |                        |
| 💆 世事                                 |                                                                 |                        |
| S 🖬 🖬 :                              |                                                                 | -1                     |
| 全部で4件表列ます。                           |                                                                 | 312 13                 |

※その後の Gmail へのメールデータアップロードは、「データアップロード手順書 \_Outlook」を参照下さい。